## ้คู่มือการเชื่อมต่อบริการเครือข่ายไร้สายด้วยคอมพิวเตอร์สำหรับบุคคลภายนอก

การเชื่อมต่อบริการเครือข่ายไร้สายด้วยคอมพิวเตอร์สำหรับบุคคลภายนอก โดยมหาวิทยาลัยเปิดชื่อ SSID สำหรับ ให้บริการดังนี้

@RMUTi-Event สำหรับเชื่อมต่อภายในบริเวณมหาวิทยาลัยเทคโนโลยีราชมงคลอีสาน นครราชสีมา
@RMUTi-NRW-Guest สำหรับเชื่อมต่อภายในบริเวณมหาวิทยาลัยเทคโนโลยีราชมงคลอีสาน ศูนย์ การศึกษาหนองระเวียง

หรือชื่อ SSID อื่นที่ทางมหาวิทยาลัยกำหนดตามวัตถุประสงค์ของงาน

## วิธีการเชื่อมต่อมีขั้นตอนดังนี้

 คลิกเมนู Internet access หรือ WiFi ด้านล่างขวาของหน้าจอ จากนั้นเลือก SSID ชื่อ @RMUTi-Event หรือ @RMUTi-NRW-Guest แสดงดังภาพที่ 1

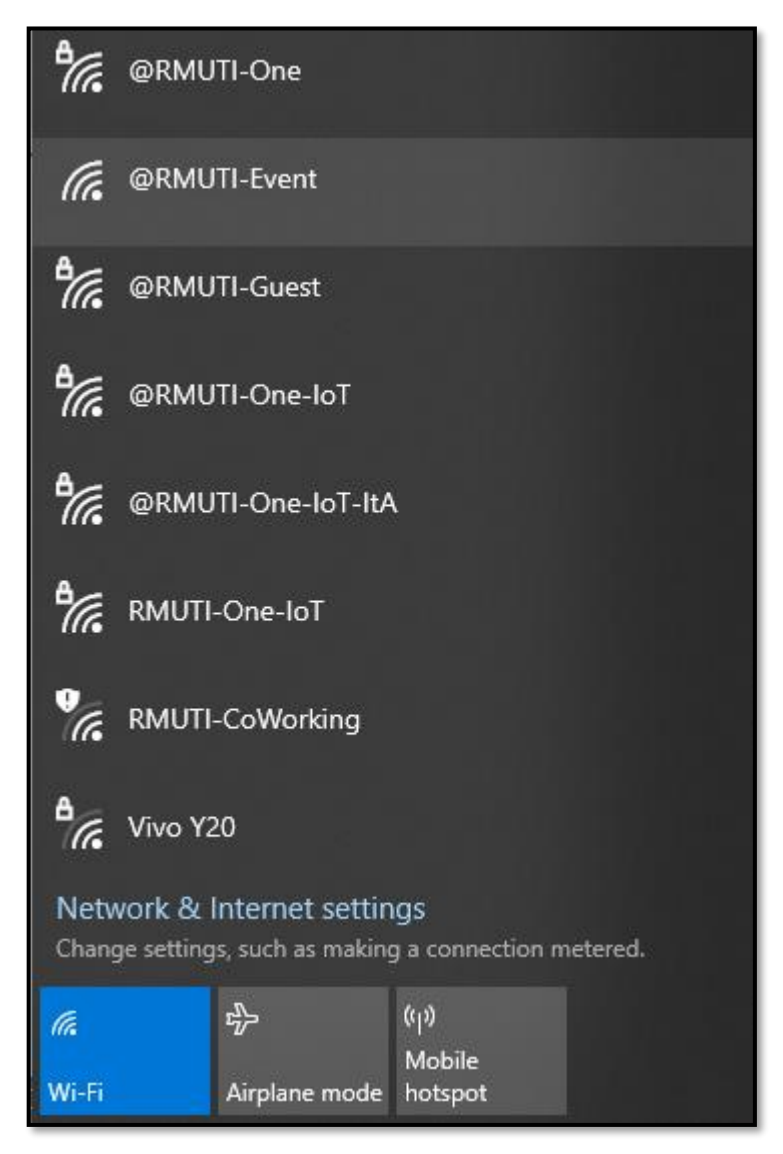

ภาพที่ 1 แสดงการเลือกเชื่อมต่อ SSID ชื่อ @RMUTi-Event หรือ @RMUTi-NRW-Guest

2. เมื่อเลือกแล้วให้ผู้ใช้งานกดปุ่ม Connect เพื่อทำการเชื่อมต่อระบบเครือข่าย แสดงดังภาพที่ 2

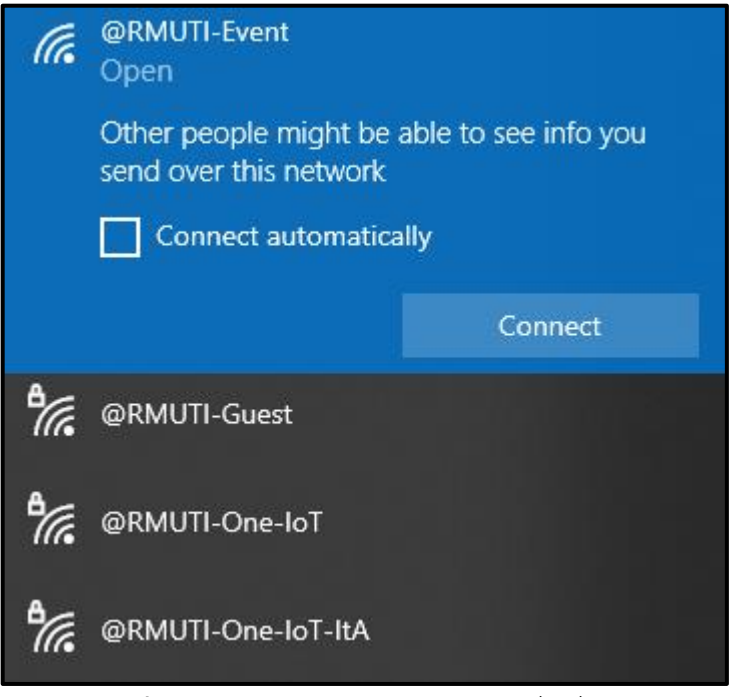

**ภาพที่ 2** แสดงการเลือกเมนู connect เพื่อเชื่อมต่อ

 หลังจากเลือกเมนู Connect แล้วระบบจะทำการเชื่อมต่อหากสำเร็จจะขึ้นข้อความ Connecting แสดงดัง ภาพที่ 3

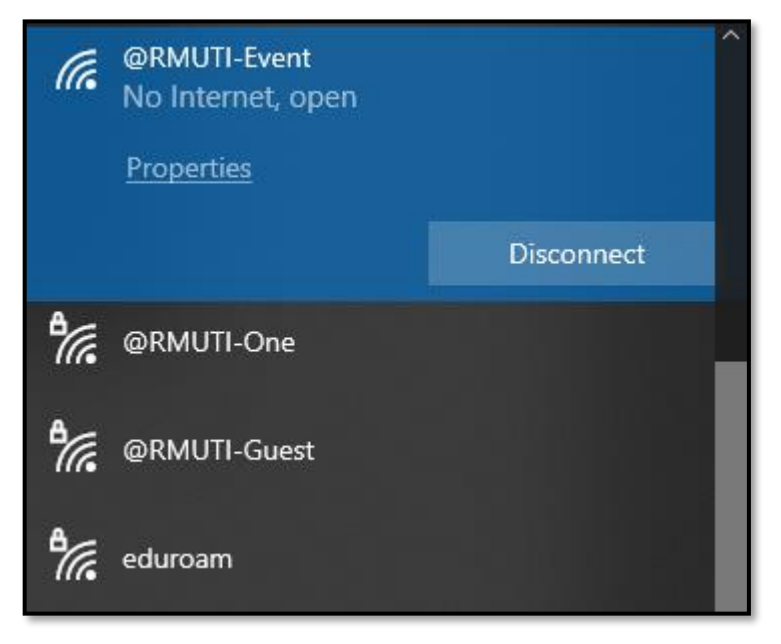

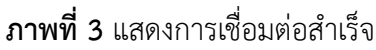

เมื่อเชื่อมต่อแล้วจะมีหน้าล็อกอิน RMUTi Guest ในกรณีที่ลงทะเบียนแล้วให้กรอก User และ Password
 เพื่อเข้า ใช้งาน แต่หากยังไม่เคยลงทะเบียนให้เลือกเมนู I don't have an account แสดงดังภาพที่ 4

| <b>RMUTI</b> Guest                                                               |
|----------------------------------------------------------------------------------|
| Please log in to the Self Service area to access the details about your account. |
| Username:                                                                        |
| Password:                                                                        |
| Log In                                                                           |
| I don't have an account                                                          |
|                                                                                  |
| <b>RMUTI</b><br>ราชมงกลอีสาบ                                                     |

**ภาพที่ 4** แสดงหน้าล็อกอินเข้าใช้งาน

5. หลังจากเลือกเมนู I don't have an account ให้กรอกข้อมูล ชื่อ-นามสกุล อีเมล เลขบัตรประจำตัว ประชาชน และแคปต์ชาตามอักษรภาพที่ปรากฏ จากนั้นติ๊กเลือก I accept the terms of use เพื่อทราบ กฎเกณฑ์การ ให้บริการของมหาวิทยาลัย เมื่อกรอกข้อมูลครบถ้วนให้กดปุ่ม Register แสดงดังภาพที่ 5

| <b>RMUTI</b> Guest                                            |
|---------------------------------------------------------------|
| Please complete the form below to gain access to the network. |
| Your Name/ชื่อ-นามสกุล:                                       |
| Email Address/อีเมล์:                                         |
| Thai National ID Card/เลขบัตรประจำตัวประชาชน:                 |
| CAPTCHA/แคปต์ชา:<br>9USSS<br>2 ง)                             |
| I accept the terms of use Register                            |
| RMUTI<br>STEUDRABBATU                                         |

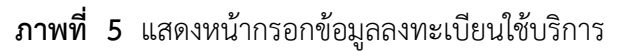

 หลังจากกรอกข้อมูลแล้วระบบจะตรวจสอบและสร้าง Username และ Password และระบุวันที่เริ่มใช้ งานและวัน สิ้นสุดการใช้งาน (ในกรณีที่สิ้นสุดการใช้งานแล้วต้องการใช้งานต่อให้ดำเนินการลงทะเบียนใหม่ ตามขั้นตอนข้างต้น) จากนั้นให้กดปุ่ม Log In เพื่อเข้าใช้บริการ แสดงดังภาพที่ 6

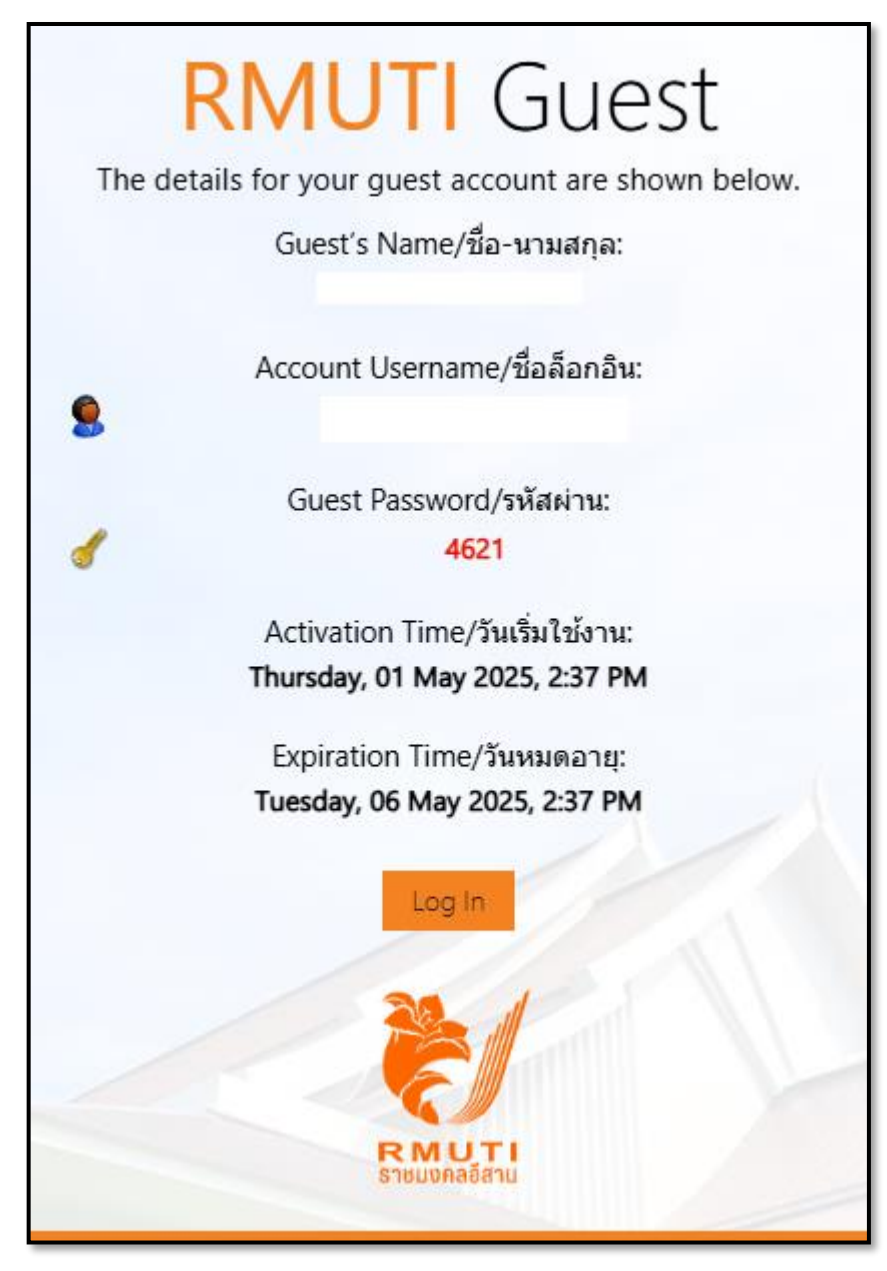

ภาพที่ 6 แสดงหน้าการสร้าง Username และ Password สำหรับเข้าใช้บริการ